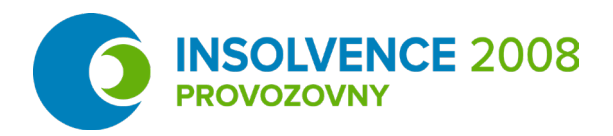

# Návod na instalaci Microsoft Teams

## Obsah

- 1. Stažení aplikace Teams
- 2. Instalace Teams
- 3. První přihlášení
- 4. Základní orientace v Teams
- 5. Videohovory

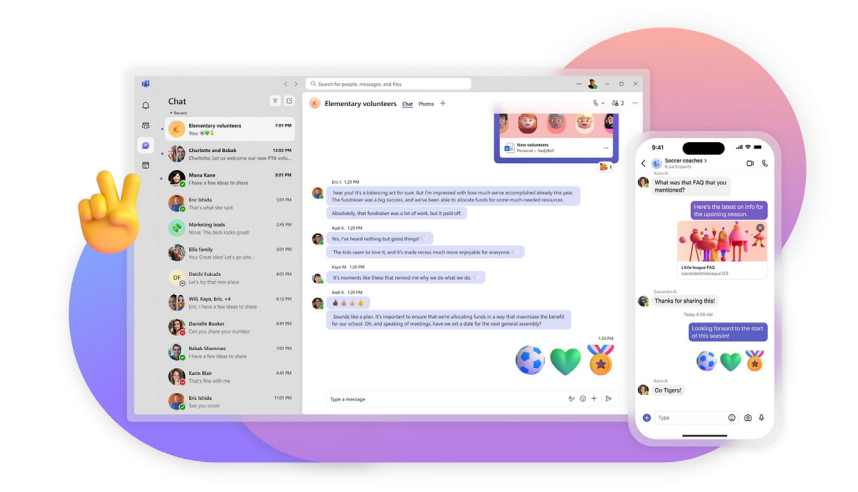

#### 1. Stažení aplikace Teams

X Otevřete webový prohlížeč a přejděte na stránku <u>www.microsoft.com/cs-cz/microsoft-teams/</u> <u>download-app</u>

- X Klikněte na tlačítko "Stáhnout Teams" v sekci "Teams pro osobní použití"
- X Soubor se začne automaticky stahovat do vašeho počítače

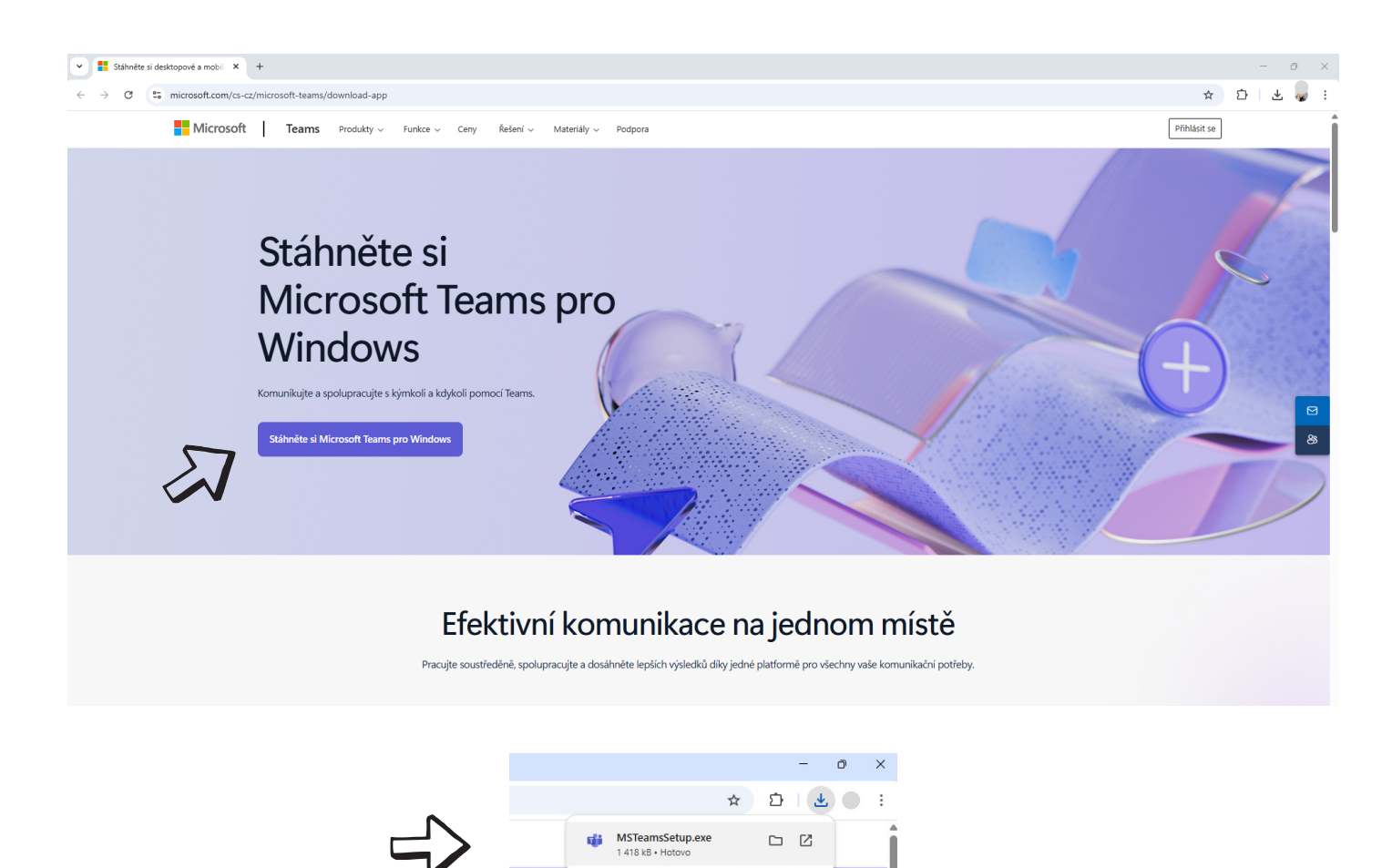

## 3. První přihlášení

- X V přihlašovacím okně zadejte stejný e-mail, který používáte pro přihlášení do Skype
- X Klikněte na tlačítko "Další"
- X Zadejte své heslo
- X Po úspěšném přihlášení se automaticky načtou vaše kontakty a historie chatů ze Skype
- X Název účtu zašlete manažerovi provozoven na:

lubomir.kapana@insolvence.as

| Přihlásit se k Microsoft Teams                                      | ×     |                                                                                       | × |
|---------------------------------------------------------------------|-------|---------------------------------------------------------------------------------------|---|
| Microsoft<br>Přihlásit se                                           |       | <ul> <li>Microsoft</li> <li>←</li> <li>Zadejte heslo</li> <li>Heslo</li> </ul>        |   |
| E-mail, telefon nebo Skype<br>Nemáte žádný účet? Vytvořte<br>si ho! | Další | Zapomněli jste heslo?<br>Poslat kód e-mailem na venda.chrapava@seznam.cz<br>Přihlásit |   |

©2025 Microsoft Prohlášení o zásadách ochrany osobních údajů

Podmínky použití Ochrana osobních údajů a soubory cookie ...

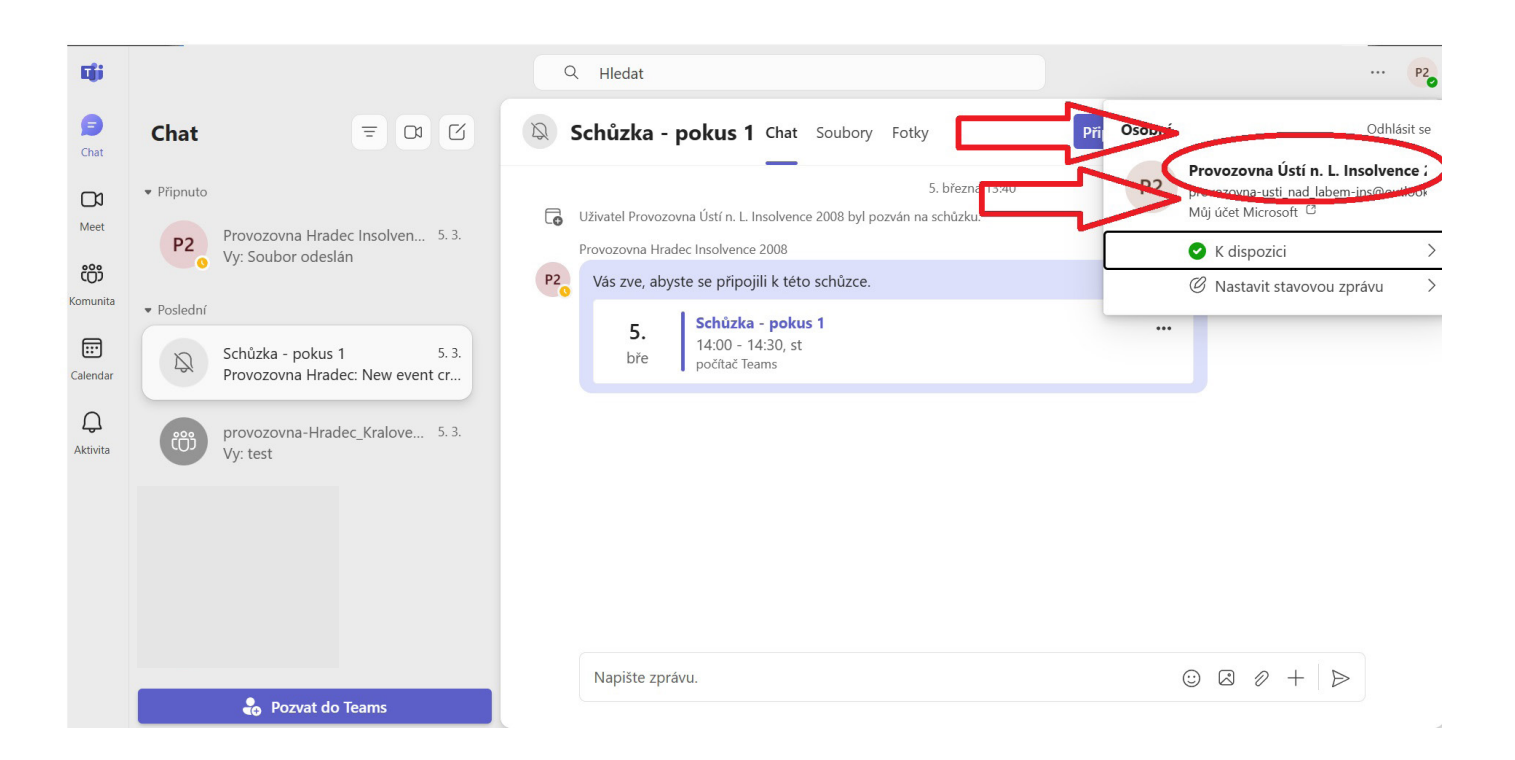

#### 4. Základní orientace v Teams

- X Levý panel zde najdete hlavní navigaci (Chaty, Hovory, Kalendář)
- X Prostřední část zobrazuje obsah vybrané sekce (konverzace, kontakty)
- X Horní lišta obsahuje vyhledávání a další nástroje
- X **Profil** v pravém horním rohu najdete svůj profil a nastavení

|               | $\sqrt[n]{}$   |            |                   |                    | $\sqrt[n]{}$ |  |  |
|---------------|----------------|------------|-------------------|--------------------|--------------|--|--|
|               | <b>L</b> ii    |            | $\langle \rangle$ | Q. Hledat (Ctrl+E) | 💊 – 🗆 🗙      |  |  |
|               | Q.<br>Aktivita | Chat       | ··· = 0           | Chat Sdíleno ⊕     |              |  |  |
| $\Rightarrow$ | Chat           | ♥ Připnuto |                   |                    |              |  |  |
|               | ද්රීා          | 8          |                   |                    |              |  |  |
|               | lymy<br>Q      | ▼ Poslední |                   |                    |              |  |  |
| 52            | Hovory         |            |                   |                    |              |  |  |
|               | OneDrive       |            |                   |                    |              |  |  |
| $\Rightarrow$ |                | 0          |                   | Včera 13:19        |              |  |  |
|               | Kalendar       |            |                   |                    |              |  |  |
|               | •••            |            |                   |                    | Včera 13:21  |  |  |
|               | +              | •          |                   |                    | ۲            |  |  |
|               | Арикасе        |            |                   | Včera 13:22        |              |  |  |
|               |                |            |                   |                    |              |  |  |
|               |                |            |                   | Napište zprávu.    | Å2 ⊙ @ + Þ   |  |  |
|               |                | R          |                   |                    |              |  |  |

#### 5. Videohovory

- X Pro zahájení videohovoru klikněte na ikonu kamery u kontaktu nebo v chatu
- X Před zahájením hovoru můžete:
- Zapnout/vypnout mikrofon (ikona mikrofonu)
- Zapnout/vypnout kameru (ikona kamery)
- 🗴 Pro ukončení hovoru klikněte na červené tlačítko " 🖚 Odejít"

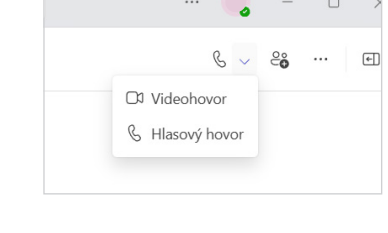

| <b>L</b> ii |                        |                    |                          |                                                | - 0 ×    |  |
|-------------|------------------------|--------------------|--------------------------|------------------------------------------------|----------|--|
| 00:20       | Číselník Chat          | Zobrazení Aplikace | Více                     | Vikrofon Sdílet                                | 🔹 Odejít |  |
|             |                        |                    | Vypnout kam              | eru (Ctrl+Shift+O)                             |          |  |
|             |                        |                    |                          |                                                |          |  |
|             |                        |                    |                          |                                                |          |  |
| <b>L</b> ii |                        |                    |                          |                                                | - 0 ×    |  |
| 00:10       | ∰ (Ē)<br>Číselník Chat | Zobrazení Aplikace | Více Kamera              | ↓         ↑           √likrofon         Sdílet | 🗢 Odejít |  |
|             |                        |                    | $\overline{\mathcal{A}}$ | Ztlumit mikrofon (Ctrl+Shift+M)                |          |  |
|             |                        |                    |                          |                                                |          |  |
|             |                        |                    |                          |                                                |          |  |

🕺 Pro připojení k hovoru klikněte na tlačítko s kamerou " 🎥 "

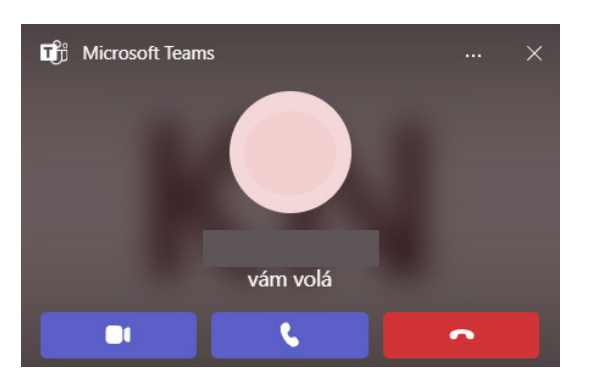

X Pro sdílení obrazovky klikněte tlačítko "Sdílet"

| Cji   |                                   |                             |                                                                                                    | - 0 X                      |
|-------|-----------------------------------|-----------------------------|----------------------------------------------------------------------------------------------------|----------------------------|
| 01:58 | Číselník     Podržet     Přepojit | E Oracida Chat Lidé Zobraze | Image: mini Aplikace     Více     Image: mini Kamera     Image: mini Kamera                                                                                                    | <ul> <li>Odejít</li> </ul> |
|       |                                   |                             | Sdílet obsah Zahrnout zvuk                                                                                                    |                            |
|       |                                   |                             | Režim přednášejícího                                                                                                    |                            |
|       |                                   |                             | D C E Přidat pozadí                                                                                                    |                            |
|       |                                   |                             | Obrazovka                                                                                                    |                            |
|       |                                   | 4                           |                                                                                                    |                            |
|       |                                   |                             | $(1)^{(1,1,1)} (1)^{(1,1)} (1)^{(1,1)} (1$ |                            |

X Pro sdílení souboru přes chat klikněte tlačítko "Chat" a poté "+" pro připojení souboru

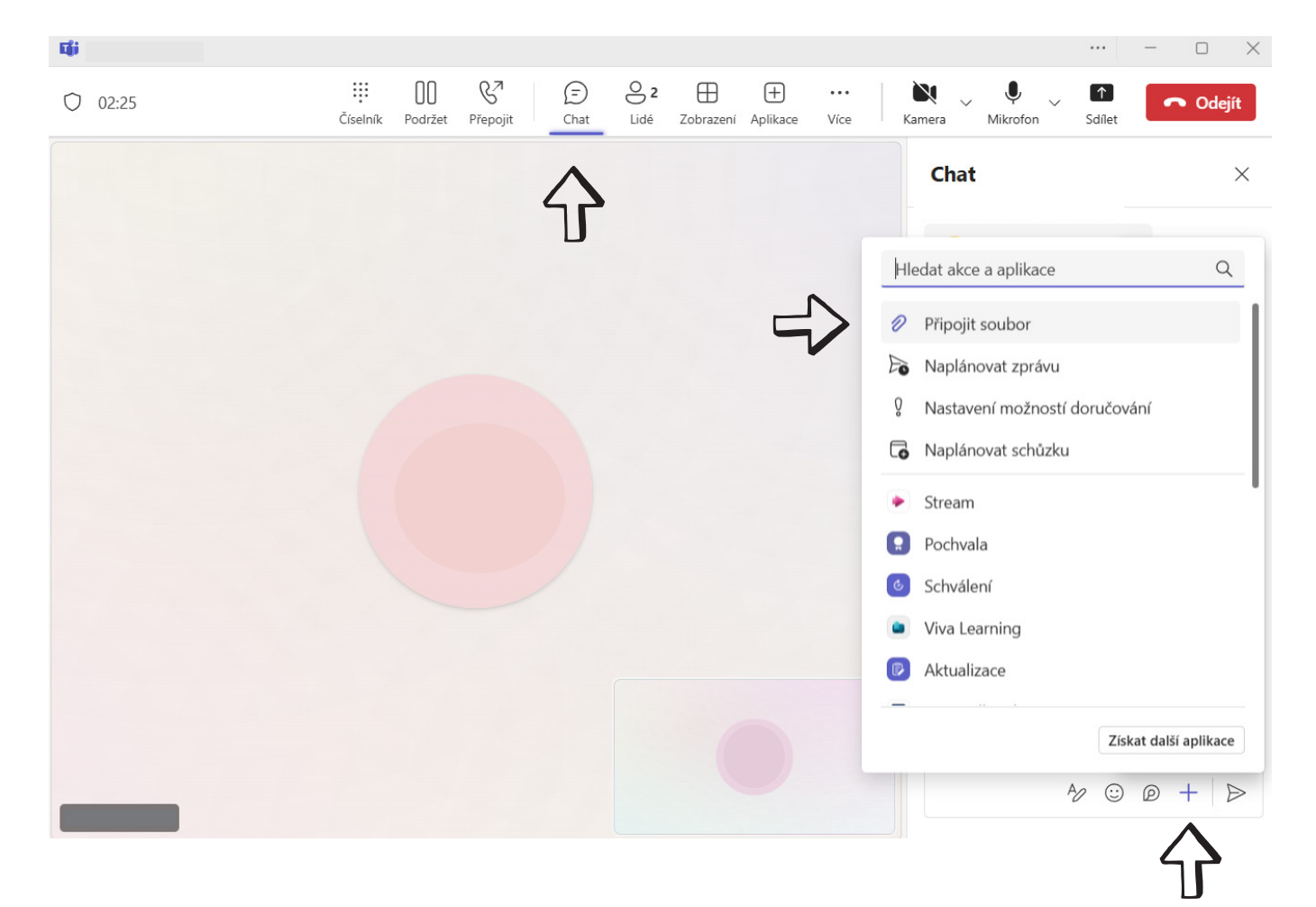